# Configuración de ruteo InterVLAN de Capa 3 en switch administrado de la serie 300

## Objetivo

El objetivo de este documento es configurar el ruteo InterVLAN de capa 3 en 300 switches.

### **Dispositivos aplicables**

•300 Series Switches

## Procedimiento Paso a Paso

Prerequisites

1. Asegúrese de que la función Capa 3 esté habilitada. Para obtener información adicional sobre cómo habilitar el Modo de Capa 3 en la versión de firmware 1.2.7.76 o anterior, consulte <u>Cómo configurar el modo de Capa 3 para SX300</u>. Para los firmware posteriores, consulte <u>Switching al Modo de Capa 3 en los Switches SF/SG 300 Series</u>.

2. Asegúrese de que tiene más de una VLAN configurada.

#### **Crear VLAN**

Paso 1. Utilice la interfaz GUI del switch para elegir VLAN Management > Create VLAN.

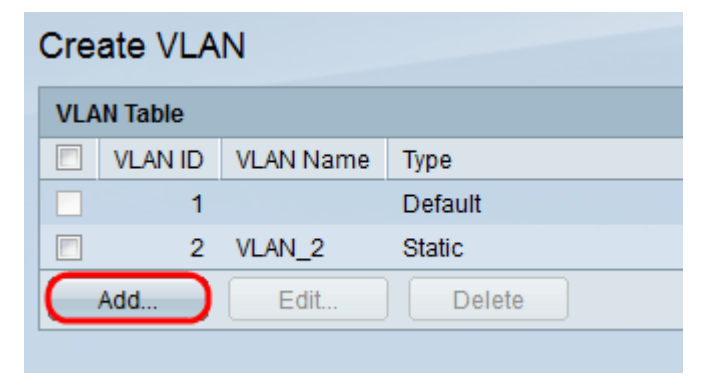

Paso 2. Haga clic en **Agregar** para crear una nueva VLAN e ingresar los parámetros de VLAN.

| VLAN              |                        |
|-------------------|------------------------|
| VLAN ID: 2        | (Range: 1 - 4094)      |
| VLAN Name: VLAN_2 | (6/32 Characters Used) |
| Range             |                        |
| & VLAN Range:     | - (Range: 1 - 4094)    |
| Close             |                        |

Paso 3. Para agregar un único botón de radio de verificación de VLAN **VLAN** e ingrese la información de VLAN. Repita este paso para crear otras VLAN.

ID de VLAN ·: número de VLAN.

Nombre de · VLAN: descripción de VLAN.

Paso 4. Para agregar un rango de verificación de VLAN botón de radio e introducir el rango de dirección IP.

Rango · VLAN: rango de números VLAN.

Paso 5. Haga clic en Aplicar para guardar.

#### Asignar puerto a VLAN

Paso 1. Utilice la interfaz GUI del switch para elegir VLAN Management > Port to VLAN.

| Port to VLAN |            |            |            |            |            |            |            |            |            |            |            |            |            |            |            |            |
|--------------|------------|------------|------------|------------|------------|------------|------------|------------|------------|------------|------------|------------|------------|------------|------------|------------|
| Filter: V    | LAN I      | D eq       | uals t     | 0 2        | 2 🔽        | AND        | Inter      | face       | Туре       | equal      | s to       | Port 🖣     | G          | 0          |            |            |
| Interface    | CE1        | GE2        | CE3        | CE4        | GE5        | CE6        | CE7        | CE8        | GEQ        | CE10       | CE11       | GE12       | GE13       |            | CE15       | GE16       |
| Access       | 0          | 0022       | 020        | 024        | 020        | 020        | 0          | 020        | 020        | 0210       | 0          | 0012       | 0210       | 0014       | 0215       | 0210       |
| Trunk        | 0          | 0          | 0          | 0          | 0          | 0          | 0          | 0          | 0          | 0          | 0          | 0          | 0          | 0          | 0          | 0          |
| General      | 0          | 0          | 0          | 0          | 0          | 0          | 0          | 0          | 0          | 0          | 0          | 0          | 0          | 0          | 0          | 0          |
| Customer     | r õ        |            |            |            |            |            |            |            |            |            |            |            |            |            |            |            |
| Forbidden    | 0          | 0          | $\bigcirc$ | 0          | 0          | 0          | 0          | $\bigcirc$ | 0          | 0          | $\bigcirc$ | $\bigcirc$ | 0          | 0          | $\bigcirc$ | 0          |
| Excluded     | ۲          | ۲          | ۲          | ۲          | ۲          | ۲          | ۲          | ۲          | ۲          | ۲          | ۲          | ۲          | ۲          | ۲          | ۲          | ۲          |
| Tagged       | $\bigcirc$ | $\bigcirc$ | $\bigcirc$ | $\bigcirc$ | $\bigcirc$ | $\bigcirc$ | $\bigcirc$ | $\bigcirc$ | $\bigcirc$ | $\bigcirc$ | $\bigcirc$ | $\bigcirc$ | $\bigcirc$ | $\bigcirc$ | $\bigcirc$ | $\bigcirc$ |
| Untagged     | $\bigcirc$ | $\bigcirc$ | $\bigcirc$ | $\bigcirc$ | $\bigcirc$ | $\bigcirc$ | $\bigcirc$ | $\bigcirc$ | $\bigcirc$ | $\bigcirc$ | $\bigcirc$ | $\bigcirc$ | $\bigcirc$ | $\bigcirc$ | $\bigcirc$ | $\bigcirc$ |
| PVID         |            |            |            |            |            |            |            |            |            |            |            |            |            |            |            |            |
| Interface    | GE2        | 5 GE2      | 6 GF       | 27 G       | F28        |            |            |            |            |            |            |            |            |            |            |            |
| Access       | 0          | 0          | 0          |            | 0          |            |            |            |            |            |            |            |            |            |            |            |
| Trunk        | 0          | 0          | (          | 0          | 0          |            |            |            |            |            |            |            |            |            |            |            |
| General      | õ          | 0          | 0          | )          | õ          |            |            |            |            |            |            |            |            |            |            |            |
| Customer     | r Õ        |            |            |            |            |            |            |            |            |            |            |            |            |            |            |            |
| Forbidden    |            | 0          | 0          | )          | 0          |            |            |            |            |            |            |            |            |            |            |            |
| Excluded     | ۲          | ۲          | 0          |            | ۲          |            |            |            |            |            |            |            |            |            |            |            |
| Tagged       | $\bigcirc$ | 0          | 0          |            | 0          |            |            |            |            |            |            |            |            |            |            |            |
| Untagged     | $\bigcirc$ | 0          | 0          | )          | 0          |            |            |            |            |            |            |            |            |            |            |            |
| PVID         |            |            |            |            |            |            |            |            |            |            |            |            |            |            |            |            |
|              |            |            |            | -          |            |            |            |            |            |            |            |            |            |            |            |            |
| Apply        |            | Can        | cel        | JLF        | Port VI    | LAN M      | lemb       | ershi      | p Tab      | le         |            |            |            |            |            |            |

Paso 2. Elija el número de ID de VLAN en el menú desplegable ID de VLAN y el tipo de interfaz en el menú Tipo de interfaz.

Paso 3. Haga clic en **Ir** para ver el estado de pertenencia a VLAN del puerto seleccionado.

Paso 4. Elija entre el tipo de interfaz de los botones de opción.

·Access: la interfaz es miembro sin etiqueta de una sola VLAN.

·Trunk: la interfaz no es miembro de VLAN etiquetada específica.

·General: la interfaz admite etiquetas y sin etiquetar una o más VLAN.

Paso 5. Haga clic en Aplicar para guardar

#### Configuración del Ruteo InterVLAN

Paso 1. Utilice la interfaz GUI del switch elija **IP Configuration > Management and IP interfaces > IPv4 Interface**. Se abrirán las páginas de interfaz IPv4.

| IPv4 Interface |               |                 |               |                 |              |  |  |  |  |  |
|----------------|---------------|-----------------|---------------|-----------------|--------------|--|--|--|--|--|
| IPv4           | 4 Interface 1 | Table           |               |                 |              |  |  |  |  |  |
|                | Interface     | IP Address Type | IP Address    | Mask            | Status       |  |  |  |  |  |
|                | VLAN 1        | DHCP            | 0.0.0.0       | 255.255.255.255 | Not received |  |  |  |  |  |
|                | VLAN 1        | Default         | 192.168.1.254 | 255.255.255.0   | Valid        |  |  |  |  |  |
|                | Add           | Edit            | Delete        |                 |              |  |  |  |  |  |

Paso 2. Haga clic en Agregar para asignar la dirección IP para las VLAN.

| Interface:<br>IP Address Type: | ©<br>0 | Port GE1 👻 💿<br>Dynamic IP Address | LAG | 1 - | VLAN | 1 <b>•</b><br>1<br>2 |
|--------------------------------|--------|------------------------------------|-----|-----|------|----------------------|
|                                | 0      | Static IP Address                  |     |     |      |                      |
| ☆ IP Address:                  |        |                                    |     |     |      |                      |
| & Mask:                        | 0      | Network Mask                       |     |     | (Rai | nge: 0 - 32)         |
| Apply                          | ose    |                                    |     |     |      |                      |

Paso 3. Verifique VLAN y seleccione el número de ID de VLAN en el menú desplegable.

Paso 4. Asigne la dirección IP para las VLAN.

·tipo de dirección IP: cómo se asignará la dirección IP.

- Dirección IP dinámica: asignación de dirección IP dinámica DHCP.
- Dirección IP estática: asignación de dirección IP configurada manualmente.

Paso 5.Haga clic en **Aplicar** para guardar.